# INDICE

| Principais Características       3         Informações Gerais       4         Operação       5         Diagrama da Estrutura de Menu       6         Estrutura do Menu       8         Calibrando o Amartil       10         Configurações Opcionais       12         1) Formato dos Dados       12         1b. Unidade de Totalização       12         1c. Filtro       12         1d. Unidade de Engenharia       12         1f. Seleciona Saída Coletor Aberto       12         2) Parâmetros.       Totalizador         2a I. Reset       12         2a II. Setpoint       12         2a II. Setpoint       12         2a IV. Duração do Pulso       12         Limites       2b I. Valor de Alarme High       13         2b II. Valor de Alarme Low       13         2b II. Valor de Dispay       13         3. Obsliga       13         3. Linearização       13         3. Liga       13         3. Liga       13         3. Liga       13         3. Lipearização       14         4b. Grupo1       14         4b. Grupo2       14         4d. Grupo4                                                                               | Apresentação                    |                            |    |
|----------------------------------------------------------------------------------------------------|---------------------------------|----------------------------|----|
| Informações Gerais       4         Operação       5         Diagrama da Estrutura de Menu       6         Estrutura do Menu       8         Calibrando omerational de Configurações Opcionais       12         1) Formato dos Dados       12         1) Formato dos Dados       12         1. Unidade de Totalização       12         1. Unidade de Engenharia       12         1. Unidade de Engenharia       12         1. Unidade de Engenharia       12         1. Seleciona Saída Coletor Aberto       12         2.) Parâmetros.       12         Totalizador       12         2a II. Reset       12         2a II. Setpoint       12         2a IV. Duração do Pulso       12         Limites       2b I. Valor de Alarme High       13         2b II. Valor de Alarme Low       13         2b II. Valor de Alarme Low       13         3.) Linearização       13         3.       Liga       13         3.       Liga       13         3.       Liga       13         3.       Lipa       13         2.       Altera K vazão       13         3.       Lipa <td< th=""><th>Principais Característica</th><th>IS</th><th></th></td<> | Principais Característica       | IS                         |    |
| Operação       5         Diagrama da Estrutura de Menu       6         Estrutura do Menu       8         Calibrando o MrATIO       10         Configurações Opcionais       12         1) Formato dos Dados       12         1c. Filtro       12         1d. Unidade de Totalização       12         1d. Unidade de Engenharia       12         1f. Seleciona Saída Coletor Aberto       12         2) Parâmetros.       12         2a II. Reset       12         2a II. Setpoint       12         2a III. Endereço de Modbus       12         2a IV. Duração do Pulso       12         Limites       2b I. Valor de Alarme High       13         2b II. Valor de Alarme Low       13         2b II. Valor de Alarme Low       13         3) Linearização       13         3. Liga       13         3. Liga       13         3. C. Programa       13         4. Grupo1       14         4. Grupo2       14         4. Grupo4       14         4. Grupo1/grupo3       14         41. Grupo1/grupo3       14         41. Grupo1/grupo3       14         41. Grupo1/g                                                                          | Informações Gerais              |                            | 4  |
| Diagrama da Estrutura de Menu       6         Estrutura do Menu       8         Calibrando o MAGIO       10         Configurações Opcionais       12         1) Formato dos Dados       12         1. Unidade de Totalização       12         1. Unidade de Engenharia       12         1. C. Filtro       12         1. Unidade de Engenharia       12         1. Seleciona Saída Coletor Aberto       12         2) Parâmetros.       Totalizador         2a II. Setpoint       12         2a II. Setpoint       12         2a IV. Duração do Pulso       12         2a IV. Duração do Pulso       12         2a IV. Duração do Pulso       13         2b I. Valor de Alarme High       13         2b II. Valor de Alarme Low       13         2b II. Valor de Dispay       c. Altera K vazão         3. Liga       13         3b. Liga       13         3c. Programa       13         4) Modo Display.       14         44. Grupo1       14         44. Grupo2       14         47. Grupo3       14         47. Grupo1/grupo3       14         47. Manual       14         <                                                             | Operação                        |                            |    |
| Estrutura do Menu       8         Calibrando o Micardi       10         Configurações Opcionais       12         1) Formato dos Dados       12         1b. Unidade de Totalização       12         1c. Filtro       12         1d. Unidade de Engenharia       12         1f. Seleciona Saída Coletor Aberto       12         2) Parâmetros.       Totalizador         2a II. Setpoint       12         2a II. Setpoint       12         2a IV. Duração do Pulso       12         Limites       2b I. Valor de Alarme High       13         2b II. Valor de Alarme Low       13         2b III. Valor de Dispay       13         3. Linearização       13         3. Liga       13         3. Liga       13         3. Liga       14         4b. Grupo2       14         4c. Grupo3       14         4fl. Grupo1/grupo3       14         4fl. Grupo1/grupo3       14         4fl. Grupo1/grupo3       14         4fll. Grupo1/grupo3       14                                                                                                    | Diagrama da Estrutura d         | de Menu                    |    |
| Calibrando o Amarti       10         Configurações Opcionais       12         1) Formato dos Dados       12         1b. Unidade de Totalização       12         1c. Filtro       12         1d. Unidade de Engenharia       12         1d. Unidade de Engenharia       12         1f. Seleciona Saída Coletor Aberto       12         2) Parâmetros.       Totalizador         2a II. Setpoint       12         2a III. Endereço de Modbus       12         2a IV. Duração do Pulso       12         Limites       2b I. Valor de Alarme High       13         2b II. Valor de Alarme High       13         2b II. Valor de Alarme High       13         3 Linearização       13         3a. Desliga       13         3b. Liga       13         3c. Programa       13         4) Modo Display.       14         4d. Grupo1       14         4d. Grupo4       14         4fl. Grupo1/grupo2       14         4fl. Grupo1/grupo2       14         4fll. Grupo1/grupo3       14         4fll. Grupo1/grupo3       14         4fll. Grupo1/grupo3       14         4fll. Grupo1/grupo3       14<                                                | Estrutura do Menu               |                            |    |
| Configurações Opcionais       12         1) Formato dos Dados       12         1b. Unidade de Totalização       12         1c. Filtro       12         1d. Unidade de Engenharia       12         1f. Seleciona Saída Coletor Aberto       12         2) Parâmetros.       Totalizador         2a I. Reset       12         2a II. Setpoint       12         2a II. Setpoint       12         2a II. Setpoint       12         2a II. Setpoint       12         2a IV. Duração do Pulso       12         2b I. Valor de Alarme High       13         2b II. Valor de Alarme Low       13         2b III. Retardo       13         3. Desliga       13         3. Linearização       13         3. Desliga       13         3. Croograma       13         4. Modo Display.       14         4. Grupo1       14         4. Grupo5       14         4. Manual       14         4. Manual       14         4. Mil. Grupo1/grupo2       14         4. Mil. Grupo1/grupo3       14         4. Mil. Grupo1/grupo3       14         4. Mil. Grupo1/grupo3       14                                                                                  | Calibrando o marti              |                            |    |
| 1) Formato dos Dados       12         1b. Unidade de Totalização       12         1c. Filtro       12         1d. Unidade de Engenharia       12         1f. Seleciona Saída Coletor Aberto       12         2) Parâmetros.       12         2a II. Reset       12         2a II. Setpoint       12         2a II. Setpoint       12         2a II. Endereço de Modbus       12         2a IV. Duração do Pulso       12         Limites       2b I. Valor de Alarme High       13         2b I. Valor de Alarme Low       13         2b II. Valor de Alarme Low       13         2b II. Valor de Alarme Low       13         3 Linearização       13         3. Linearização       13         3. Liga       13         3. Desliga       13         3. C. Programa       13         4) Modo Display.       14         4c. Grupo3       14         4d. Grupo4       14         4fl. Grupo1/grupo2       14         4fl. Grupo1/grupo3       14         4fl. Grupo1/grupo3       14         4fl. Grupo2/grupo3       14                                                                                                    | Configurações Opcionais         | 5                          |    |
| b. Unidade de Totalização121c. Filtro121d. Unidade de Engenharia121f. Seleciona Saída Coletor Aberto122l L. Reset122a I. Reset122a II. Setpoint122a II. Setpoint122a II. Endereço de Modbus122a IV. Duração do Pulso12Limites2b I. Valor de Alarme High132b I. Valor de Alarme Low132b II. Valor de Alarme Low132b III. Retardo13Ajuste Valor de Dispay13c. Altera K vazão133) Linearização133a. Desliga133b. Liga133c. Programa144d. Grupo1144f. Grupo5144ff. Grupo1/grupo2144ff. Grupo1/grupo3144ffV. Grupo2/grupo3144ffV. Grupo2/grupo414                                                                                                    | 1) Formato dos Da               | ados                       |    |
| 1c. Filtro       12         1d. Unidade de Engenharia       12         1f. Seleciona Saída Coletor Aberto       12         2) Parâmetros.       Totalizador         2a I. Reset       12         2a II. Setpoint       12         2a II. Endereço de Modbus       12         2a III. Endereço de Modbus       12         2a IV. Duração do Pulso       12         Limites       2b I. Valor de Alarme High       13         2b II. Valor de Alarme Low       13         2b III. Retardo       13         Ajuste Valor de Dispay       13         c. Altera K vazão       13         3) Linearização       13         3b. Liga       13         3c. Programa       13         4) Modo Display.       14         4c. Grupo1       14         4b. Grupo2       14         4fl. Grupo1/grupo2       14         4fl. Grupo1/grupo3       14         4fl. Grupo1/grupo3       14         4fll. Grupo1/grupo3       14         4fll. Grupo2/grupo3       14                                                                                                    | 1b. Unidad                      | le de Totalização          |    |
| 1d. Unidade de Engenharia121f. Seleciona Saída Coletor Aberto122) Parâmetros.122a II. Setpoint122a II. Setpoint122a II. Endereço de Modbus122a II. Endereço de Modbus122a IV. Duração do Pulso12Limites2b I. Valor de Alarme High132b II. Valor de Alarme Low132b III. Retardo13Ajuste Valor de Dispay13c. Altera K vazão133) Linearização133c. Programa134) Modo Display.144d. Grupo1144f. Grupo5144f. Grupo1/grupo2144fII. Grupo1/grupo3144fII. Grupo1/grupo3144fIV. Grupo2/grupo3144fIV. Grupo2/grupo3144fIV. Grupo2/grupo314                                                                                                    | 1c. Filtro                      |                            |    |
| If. Seleciona Saída Coletor Aberto       12         2) Parâmetros.       Totalizador         2a I. Reset       12         2a II. Setpoint       12         2a II. Setpoint       12         2a II. Endereço de Modbus       12         2a IV. Duração do Pulso       12         2a IV. Duração do Pulso       12         Limites       13         2b I. Valor de Alarme High       13         2b II. Valor de Alarme Low       13         2b III. Retardo       13         Ajuste Valor de Dispay       13         c. Altera K vazão       13         3) Linearização       13         3a. Desliga       13         3b. Liga       13         3c. Programa       13         4) Modo Display.       14         4c. Grupo1       14         4f. Grupo4       14         4f. Grupo5       14         4f. Manual       14         4fII. Grupo1/grupo2       14         4fII. Grupo1/grupo3       14         4fII. Grupo1/grupo3       14         4fII. Grupo2/grupo3       14         4fIV. Grupo2/grupo3       14                                                                                                    | 1d. Unidad                      | le de Engenharia           |    |
| 2) Parâmetros.       Totalizador       12         2a I. Reset       12         2a II. Setpoint       12         2a II. Endereço de Modbus       12         2a IV. Duração do Pulso       12         2a IV. Duração do Pulso       12         2a IV. Duração do Pulso       12         2b I. Valor de Alarme High       13         2b II. Valor de Alarme Low       13         2b II. Valor de Alarme Low       13         2b III. Retardo       13         Ajuste Valor de Dispay       13         c. Altera K vazão       13         3) Linearização       13         3b. Liga       13         3b. Liga       13         3c. Programa       13         4) Modo Display.       14         4c. Grupo3       14         4f. Grupo4       14         4f. Manual       14         4f. Grupo1/grupo2       14         4f. Grupo1/grupo3       14         4f. Grupo2/grupo3       14         4f. Grupo2/grupo3       14         4f. Grupo2/grupo3       14                                                                                                    | 1f. Selecior                    | na Saída Coletor Aberto    |    |
| Totalizador       12         2a I. Reset       12         2a II. Setpoint       12         2a II. Endereço de Modbus       12         2a IV. Duração do Pulso       12         2a IV. Duração do Pulso       12         Limites       12         2b I. Valor de Alarme High       13         2b I. Valor de Alarme Low       13         2b II. Retardo       13         Ajuste Valor de Dispay       13         c. Altera K vazão       13         3) Linearização       13         3b. Liga       13         3c. Programa       13         4) Modo Display.       14         4c. Grupo1       14         4d. Grupo4       14         4f. Grupo5       14         4f. Manual       14         4fI. Grupo1/grupo2       14         4fI. Grupo1/grupo3       14         4fII. Grupo1/grupo3       14         4fII. Grupo2/grupo3       14         4fIV. Grupo2/grupo3       14                                                                                                    | 2) Parâmetros.                  |                            |    |
| 2a I. Reset       12         2a II. Setpoint       12         2a III. Endereço de Modbus       12         2a IV. Duração do Pulso       12         2a IV. Duração do Pulso       12         2b I. Valor de Alarme High       13         2b I. Valor de Alarme Low       13         2b II. Valor de Alarme Low       13         2b II. Retardo       13         Ajuste Valor de Dispay       13         c. Altera K vazão       13         3) Linearização       13         3. Desliga       13         3. Desliga       13         3. Desliga       13         3. Crograma       13         4) Modo Display.       14         4c. Grupo1       14         4d. Grupo4       14         4f. Grupo5       14         4f. Manual       14         4fI. Grupo1/grupo2       14         4fII. Grupo1/grupo3       14         4fII. Grupo1/grupo3       14         4fII. Grupo2/grupo3       14         4fIV. Grupo2/grupo3       14                                                                                                    | Totalizado                      | r                          |    |
| 2a II. Setto       12         2a III. Endereço de Modbus       12         2a III. Endereço de Modbus       12         2a IV. Duração do Pulso       12         2a IV. Duração do Pulso       12         Limites       13         2b I. Valor de Alarme High       13         2b II. Valor de Alarme Low       13         2b II. Valor de Alarme Low       13         2b III. Retardo       13         Ajuste Valor de Dispay       13         c. Altera K vazão       13         3) Linearização       13         3a. Desliga       13         3b. Liga       13         3c. Programa       13         4) Modo Display.       14         4a. Grupo1       14         4b. Grupo2       14         4c. Grupo3       14         4f. Manual       14         4f. Manual       14         4fI. Grupo1/grupo3       14         4fII. Grupo1/grupo3       14         4fIV. Grupo2/grupo3       14                                                                                                    | 29 I                            | Reset                      |    |
| 2a III. Scepolit       12         2a III. Endereço de Modbus       12         2a IV. Duração do Pulso       12         Limites       12         2b I. Valor de Alarme High       13         2b II. Valor de Alarme Low       13         2b III. Retardo       13         Ajuste Valor de Dispay       13         c. Altera K vazão       13         3) Linearização       13         3b. Liga       13         3c. Programa       13         4) Modo Display.       14         4c. Grupo1       14         4b. Grupo2       14         4c. Grupo3       14         4f. Manual       14         4f. Grupo1/grupo2       14         4f. Manual       14         4f. Grupo1/grupo3       14         4f. Grupo2/grupo3       14         4f. Grupo2/grupo3       14                                                                                                    | 20 I<br>29 I                    | I Setnoint                 | 12 |
| 2a IV. Duração do Pulso       12         2a IV. Duração do Pulso       12         Limites       2b I. Valor de Alarme High       13         2b II. Valor de Alarme Low       13         2b II. Retardo       13         Ajuste Valor de Dispay       13         c. Altera K vazão       13         3) Linearização       13         3a. Desliga       13         3b. Liga       13         3c. Programa       13         4) Modo Display.       14         4c. Grupo1       14         4b. Grupo2       14         4c. Grupo3       14         4f. Manual       14         4f. Grupo1/grupo2       14         4f. Grupo1/grupo3       14         4f. Grupo1/grupo3       14         4f. Grupo2/grupo3       14                                                                                                    | 20 I<br>29 I                    | II Endereco de Modbus      | 12 |
| Limites       2b I. Valor de Alarme High       13         2b II. Valor de Alarme High       13         2b II. Retardo       13         2b III. Retardo       13         Ajuste Valor de Dispay       13         Ajuste Valor de Dispay       13         3) Linearização       13         3b. Liga       13         3c. Programa       13         4) Modo Display.       14         4c. Grupo1       14         4d. Grupo4       14         4f. Grupo5       14         4f. Grupo1/grupo2       14         4f. Grupo1/grupo3       14         4f. Grupo2/grupo3       14         4f. Grupo2/grupo3       14                                                                                                    | 20 I<br>29 I                    | V Duração do Pulso         | 12 |
| 2b I. Valor de Alarme High       13         2b II. Valor de Alarme Low       13         2b III. Retardo       13         Ajuste Valor de Dispay       13         Ajuste Valor de Dispay       13         3) Linearização       13         3b. Liga       13         3b. Liga       13         3c. Programa       13         4) Modo Display.       14         4b. Grupo1       14         4c. Grupo3       14         4f. Manual       14         4f. Manual       14         4fII. Grupo1/grupo2       14         4fII. Grupo1/grupo3       14         4fII. Grupo2/grupo3       14         4fII. Grupo2/grupo3       14                                                                                                    | Limites                         |                            | 12 |
| 2b II. Valor de Alarme Low       13         2b III. Retardo       13         2b III. Retardo       13         Ajuste Valor de Dispay       13         Ajuste Valor de Dispay       13         3) Linearização       13         3b. Liga       13         3b. Liga       13         3c. Programa       13         4) Modo Display.       14         4b. Grupo1       14         4c. Grupo3       14         4d. Grupo4       14         4f. Manual       14         4f. Grupo1/grupo2       14         4f. Grupo1/grupo3       14         4fII. Grupo1/grupo3       14         4fII. Grupo2/grupo3       14         4fIV. Grupo2/grupo3       14                                                                                                    | 2h I                            | Valor de Alarme High       | 13 |
| 2b III. Valor de Finitite Eow       13         2b III. Retardo       13         Ajuste Valor de Dispay       13         c. Altera K vazão       13         3) Linearização       13         3b. Liga       13         3c. Programa       13         4) Modo Display.       14         4b. Grupo1       14         4c. Grupo3       14         4d. Grupo4       14         4f. Grupo5       14         4f. Manual       14         4f. Grupo1/grupo2       14         4f. Grupo1/grupo3       14         4f. Grupo1/grupo3       14         4f. Grupo2/grupo3       14         4f. Grupo2/grupo3       14                                                                                                    | 20 I<br>2b I                    | I Valor de Alarme I ow     | 13 |
| Ajuste Valor de Dispay       13         Ajuste Valor de Dispay       13         c. Altera K vazão       13         3) Linearização       13         3b. Liga       13         3c. Programa       13         4) Modo Display.       14         4b. Grupo1       14         4c. Grupo3       14         4d. Grupo4       14         4f. Manual       14         4f. Grupo1/grupo3       14         4fI. Grupo1/grupo3       14         4fII. Grupo2/grupo3       14         4fIV. Grupo2/grupo3       14         4fIV. Grupo2/grupo4       14                                                                                                    | 20 I<br>2b I                    | II Retardo                 | 13 |
| Ajuste valor de Dispay       13         c. Altera K vazão       13         3) Linearização       13         3b. Liga       13         3b. Liga       13         3c. Programa       13         4) Modo Display.       14         4b. Grupo1       14         4b. Grupo2       14         4c. Grupo3       14         4d. Grupo4       14         4f. Manual       14         4fl. Grupo1/grupo2       14         4fll. Grupo1/grupo3       14         4fll. Grupo1/grupo3       14         4fll. Grupo2/grupo3       14         4fll. Grupo2/grupo3       14         4fll. Grupo2/grupo3       14         4fll. Grupo2/grupo3       14         4fll. Grupo2/grupo3       14         4fll. Grupo2/grupo3       14         4fll. Grupo2/grupo3       14                                                                                                    | A justo Val                     | n: Actaruo<br>or de Disney | 13 |
| 3) Linearização       13         3a. Desliga       13         3b. Liga       13         3c. Programa       13         4) Modo Display.       14         4b. Grupo1       14         4c. Grupo3       14         4d. Grupo4       14         4f. Manual       14         4f. Grupo1/grupo2       14         4f. Manual       14         4f. Grupo1/grupo3       14         4f. Grupo2/grupo3       14         4f. Grupo1/grupo3       14         4f. Grupo2/grupo3       14         4f. Grupo2/grupo3       14         4f. Grupo2/grupo3       14                                                                                                    | Ajuste van<br>c. A              | ltera K vazão              |    |
| 3a. Desliga       13         3b. Liga       13         3c. Programa       13         4) Modo Display.       13         4a. Grupo1       14         4b. Grupo2       14         4c. Grupo3       14         4d. Grupo4       14         4f. Manual       14         4f. Grupo1/grupo2       14         4f. Grupo1/grupo3       14         4f. Grupo1/grupo3       14         4f. Grupo2/grupo3       14         4f. Grupo2/grupo3       14         4f. Grupo2/grupo3       14                                                                                                    | 2) Lincorização                 |                            |    |
| 3a. Desiga       13         3b. Liga       13         3c. Programa       13         4) Modo Display.       14         4b. Grupo1       14         4b. Grupo2       14         4c. Grupo3       14         4d. Grupo4       14         4fl. Grupo5       14         4fl. Grupo1/grupo2       14         4fll. Grupo1/grupo3       14         4fll. Grupo2/grupo3       14         4fll. Grupo2/grupo3       14         4flV. Grupo2/grupo4       14                                                                                                    | 3) Linear ização<br>39. Dosliga |                            | 13 |
| 30. Liga       13         3c. Programa       13         4) Modo Display.       14         4a. Grupo1       14         4b. Grupo2       14         4c. Grupo3       14         4d. Grupo4       14         4e. Grupo5       14         4f. Manual       14         4fI. Grupo1/grupo2       14         4fII. Grupo1/grupo3       14         4fIII. Grupo2/grupo3       14         4fIV. Grupo2/grupo4       14                                                                                                    | 3h. Liga                        |                            | 13 |
| 4) Modo Display.       14         4a. Grupo1       14         4b. Grupo2       14         4c. Grupo3       14         4d. Grupo4       14         4e. Grupo5       14         4fl. Grupo1/grupo2       14         4fl. Grupo1/grupo3       14         4fll. Grupo1/grupo3       14         4fll. Grupo2/grupo3       14         4fll. Grupo2/grupo3       14         4flV. Grupo2/grupo4       14                                                                                                    | 30. Liga<br>3c. Prograi         | ma                         |    |
| 4) Modo Display.<br>4a. Grupo1 14<br>4b. Grupo2 14<br>4c. Grupo3 14<br>4d. Grupo4 14<br>4e. Grupo5 14<br>4f. Manual 14<br>4fI. Grupo1/grupo2 14<br>4fII. Grupo1/grupo3 14<br>4fII. Grupo2/grupo3 14<br>4fIV. Grupo2/grupo4 14                                                                                                    | 00110514                        |                            | Ĩ  |
| 4a. Grupo1       14         4b. Grupo2       14         4c. Grupo3       14         4d. Grupo4       14         4e. Grupo5       14         4f. Manual       14         4fI. Grupo1/grupo2       14         4fII. Grupo1/grupo3       14         4fII. Grupo2/grupo3       14         4fIV. Grupo2/grupo4       14                                                                                                    | 4) Modo Display.                |                            |    |
| 4b. Grupo2       14         4c. Grupo3       14         4d. Grupo4       14         4e. Grupo5       14         4f. Manual       14         4fI. Grupo1/grupo2       14         4fII. Grupo1/grupo3       14         4fIII. Grupo2/grupo3       14         4fIV. Grupo2/grupo4       14                                                                                                    | 4a. Grupol                      | [                          |    |
| 4c. Grupo3       14         4d. Grupo4       14         4e. Grupo5       14         4f. Manual       14         4fI. Grupo1/grupo2       14         4fII. Grupo1/grupo3       14         4fIII. Grupo2/grupo3       14         4fIV. Grupo2/grupo4       14                                                                                                    | 4b. Grupo2                      | 2                          |    |
| 4d. Grupo4       14         4e. Grupo5       14         4f. Manual       14         4fI. Grupo1/grupo2       14         4fII. Grupo1/grupo3       14         4fIII. Grupo2/grupo3       14         4fIV. Grupo2/grupo4       14                                                                                                    | 4c. Grupo3                      | <b>}</b>                   |    |
| 4e. Grupo5       14         4f. Manual       14         4fI. Grupo1/grupo2       14         4fII. Grupo1/grupo3       14         4fIII. Grupo2/grupo3       14         4fIV. Grupo2/grupo4       14                                                                                                    | 4d. Grupo4                      | 4                          |    |
| 4f. Manual       14         4fI. Grupo1/grupo2       14         4fII. Grupo1/grupo3       14         4fIII. Grupo2/grupo3       14         4fIV. Grupo2/grupo4       14                                                                                                    | 4e. Grupo5                      | 5                          |    |
| 4fI. Grupo1/grupo2       14         4fII. Grupo1/grupo3       14         4fIII. Grupo2/grupo3       14         4fIV. Grupo2/grupo4       14                                                                                                    | 4f. Manual                      |                            | 14 |
| 4fII. Grupo1/grupo3       14         4fIII. Grupo2/grupo3       14         4fIV. Grupo2/grupo4       14                                                                                                    | 4fI.                            | Grupo1/grupo2              |    |
| 4fIII. Grupo2/grupo3 14<br>4fIV. Grupo2/grupo4 14                                                                                                    | 4fII                            | . Grupo1/grupo3            |    |
| 4fIV. Grupo2/grupo4 14                                                                                                    | 4fII                            | I. Grupo2/grupo3           |    |
|                                                                                                    | 4fIV                            | /. Grupo2/grupo4           | 14 |

# Apresentação

O **martil** é um equipamento projetado para realizar a leitura, indicação e totalização de vazão a partir transdutores de frequência ou corrente e a leitura e indicação de outras grandezas a partir de transdutores de corrente que podem ser programadas através do software de configuração Config Tool®.

Quando utilizado como leitor, indicador e totalizador de vazão a partir de transdutor de frequencia, permite que a entrada na forma de corrente possa ser utilizada para medição e indicação de grandezas programáveis através do software Config Tool®..

Seu hardware microprocessado e informações apresentadas através de display alfa numérico de duas linhas com dezesseis caracteres por linha, o tornam um equipamento de alta confiabilidade e fácil operacionalidade.

Sua configuração simples feita através de quatro comandos básicos é protegida por senha programável de três dígitos, o que permite que somente usuários autorizados tenham acesso a essa configuração.

O retorno à página principal e a reativação da proteção da senha é automática, o que confere ao **martil** uma operação segura, pois caso uma operação de configuração não seja concluída, o sistema retornará a sua página principal, e em seguida ativará a senha não permitindo que o acesso às configurações fique desprotegido.

O**martil** possui o Config Tool®, um software de comunicação com PCs ou Laptops para configuração que facilita ainda mais sua utilização.

## Principais Características.

Entradas:

1 Entrada de frequencia na forma digital, 15V (Max frequencia de entrada: 5000 Hz) 1 Entrada na forma de corrente, 4 a 20mA

Saídas:

1 Saída na forma de corrente, 4 a 20 mA .
 1 saída pulsada através de transistor Coletor Aberto (30VDC,100mA max).

Totalizadores de Vazão: 1 totalizador resetável 1 totalizador não resetável

Comunicação: RS 232 9600, 8bits, sem paridade

RS 485 ModBus RTU96 a 9Endereço Totalizador Resetável96 a 9Endereço Vazão Instantânea100,1Endereço da Grandeza Programável102,1Comando de Leitura03

96 a 99d (60 a 63h) 100,101d (64,65h) 102,102d(66,67h)

Tensão de Alimentação: 90 à 220VAC.

# Informações Gerais

**O martil** é fornecido programado como leitor, indicador e totalizador de Vazão e leitor e indicador de Temperatura como ilustra figuras abaixo.

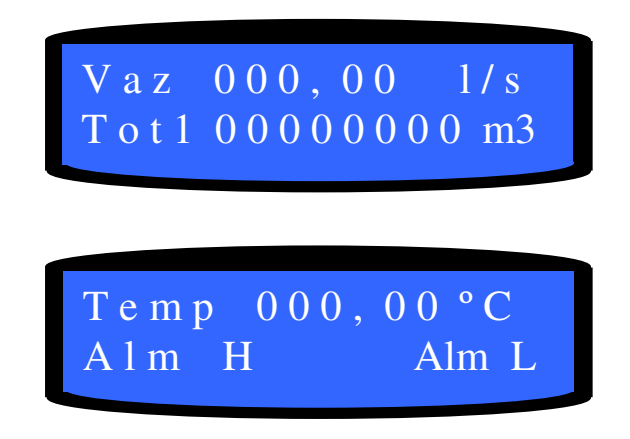

Essa programação pode ser alterada através dos comandos via teclado ou através do software Config Tool®.

O valor da senha padrão é 999 e pode ser alterado a partir do menu de opções.

As opções do menu são selecionadas através das teclas + (UP) ou − ( DOWN), e acessadas através da tecla L (ENTER).

O cancelamento de qualquer opção do menu acessada é feito pressionando a tecla M (MENU).

Valores numéricos, quando solicitados, são introduzidos digito a digito e selecionados por meio das teclas + (UP) ou - ( DOWN). A efetivação do valor de cada digito e feita por meio da tecla  $\downarrow$  (ENTER).

O contraste do display pode ser ajustado pressionando as teclas +/- simulteneamente durante três segundos.

Quando o display apresentar a mensagem "Ajusta Contraste" o contraste do display pode ser aumentado pressionando a tecla + ou diminuído pressionando a tecla -. O retorno ao menu é automático ao final do ajuste.

Valores Nominais para Largura da Calha Parshall(em cm) 7, 22, 30, 45, 60, 90, 120, 150, 180, 210, 240.

# Operação

# Acesso ao Menu

Pressione a tecla M (MENU), a mensagem 'Acesso ao Menu' é apresentada.

# **Opções:**

Pressione a tecla 
↓ (ENTER), para entrar com a senha e acessar o Menu de Opções. Pressione a tecla + (UP) ou – ( DOWN), para Trocar Senha (Para troca de senha é solicitada a senha atual).

## Diagrama da Estrutura de Menu

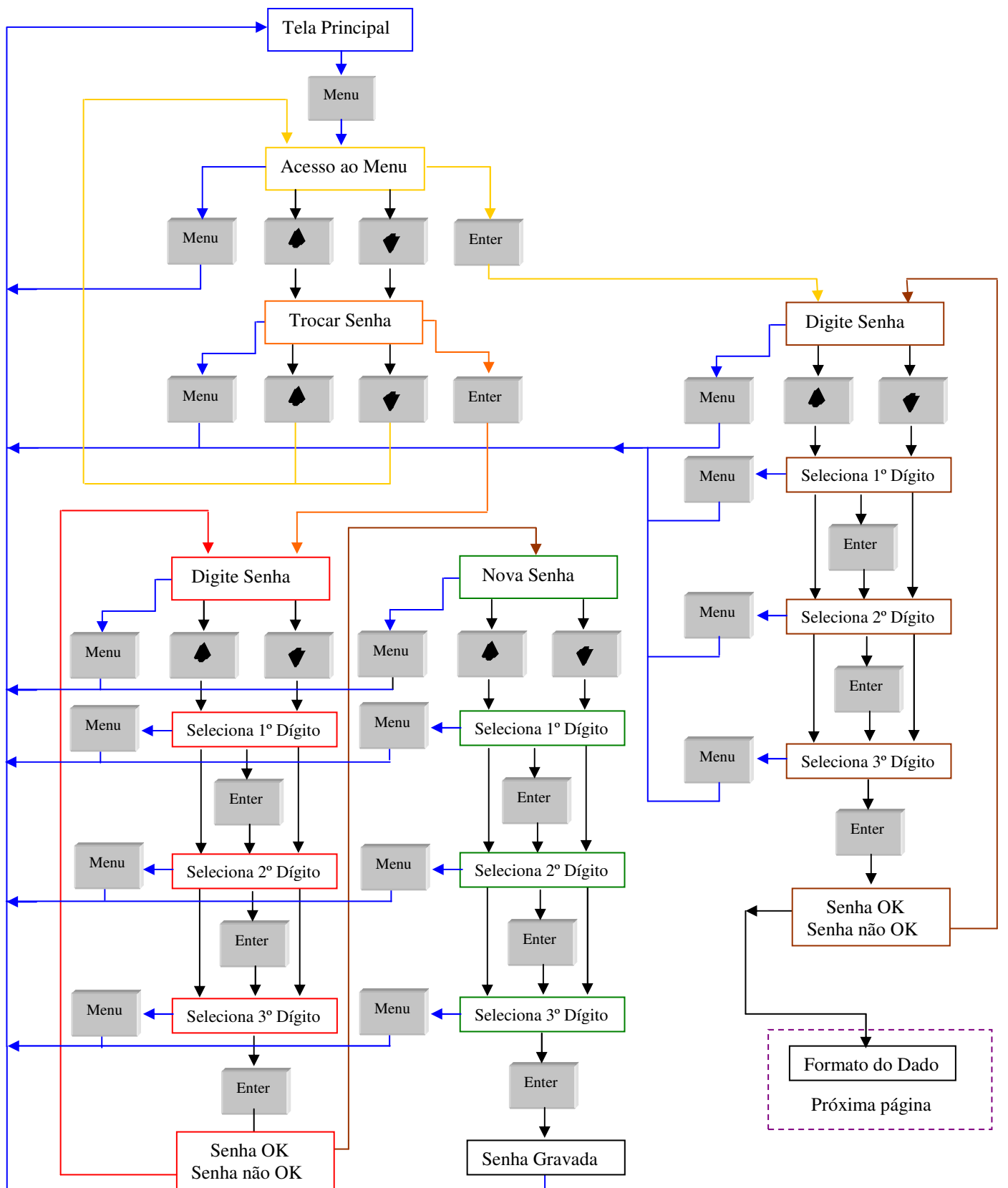

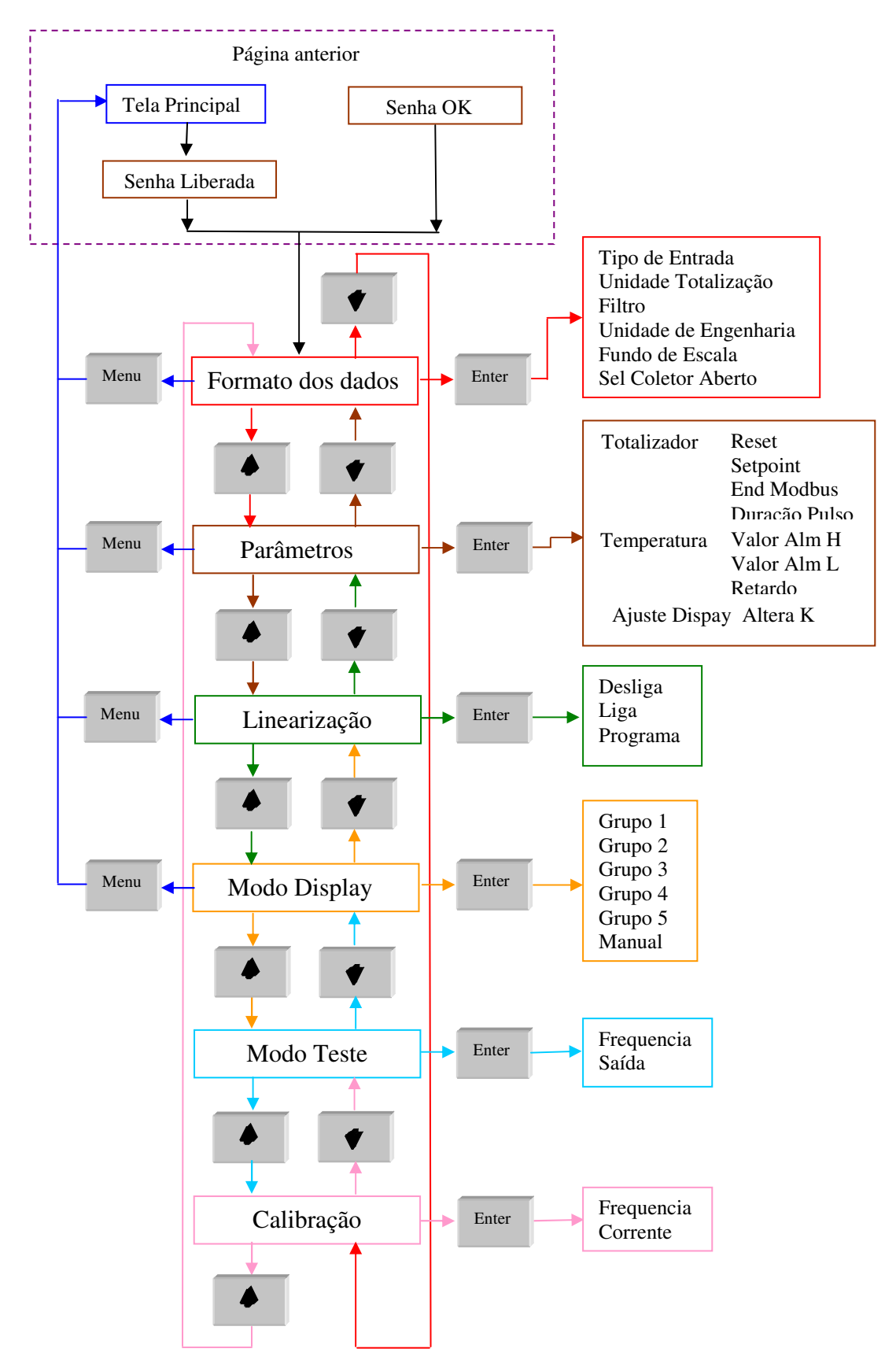

# Diagrama da Estrutura de Menu

#### Estrutura do Menu

Estrutura em árvore com seis ramos principais:

- 1. Formato dos Dados
- 2. Parâmetros
- 3. Linearização
- 4. Modo do Display
- 5. Modo Teste
- 6. Calibração

# 1) Formato dos Dados.

As funções disponíveis são:

- a. Tipo de Leitura
- b. Unidade de Totalização
- c. Filtro
- d. Unidade de Engenharia
- e. Fundo de Escala
- f. Seleção da Saída Coletor Aberto

#### 2) Parâmetros.

Os parâmetros do Totalizador são:

- a I. Reset
- a II. Setpoint

a III Endereço de Modbus

a IV Duração do Pulso

Os parâmetros de **Limites** são:

- b I. Valor de Alarme High
- b II. Valor de Alarme Low
- b III. Retardo
- O parâmetro do Ajuste do Valor de Display é: c. Altera K .

# 3) Linearização.\*

As opções disponíveis são:

- a. Desliga
- b. Liga
- c. Programa

# 4) Modo Display.\*

As formas disponíveis para a apresentação das informações no display são:

- a. Grupo1
- b. Grupo2
- c. Grupo3
- d. Grupo4
- e. Grupo5
- f. Manual

## 5) Modo Teste.

As opções disponíveis são:

- a. Frequencia
- b. Saída

# 6) Calibração\*

As opções disponíveis são:

a. Frequencia

**b.** Corrente

\*Válido somente para a opção leitor, indicador e totalizador de Vazão com entrada na forma de frequencia e, leitor e indicador de Temperatura ou outra grandeza programada através do Config Tool® com entrada na forma de corrente 4 a 20mA.

# Calibrando o marti .

Essa operação é necessária para ajustar o *marti* ao seu processo.

o marti pode ser programado como:

1) Leitor, indicador e totalizador de Vazão com entrada na forma de frequencia e, leitor e indicador de Temperatura ou outra grandeza programada através do Config Tool® com entrada na forma de corrente 4 a 20mA [4-20].

2) Leitor, indicador e totalizador de Vazão de calha Parshall com entrada na forma de corrente 4 a 20mA [**Pars**].

3) Leitor, indicador e totalizador de Vazão com entrada na forma de corrente 4 a 20mA **[VazI].** 

Esses modos de operação são selecionados através da opção **Tipo de Leitura** no ramo **Formato dos Dados.** 

## Selecione sua opção.

Para a opção 1:

Acesse a opção Fundo de Escala no ramo Formato dos Dados.

Entre com os valores de fundo de escala para frequencia e corrente através dessa opção.

Essas informações determinam o valor máximo de leitura do instrumento. Uma vez atingido esse valor, a grandeza apresentada no display entrará em **Blink**.

Acesse a opção Freq no ramo Calibração.

Nessa tela são apresentadas o valor da frequencia fornecida pelo sensor, o valor da vazão medida e a constante de proporcionalidade K

## Digite o novo valor de vazão desejada para essa frequencia e confirme.

Acesse a opção 4-20 no ramo Calibração.

Nessa tela são apresentadas o valor da corrente fornecida pelo sensor, o valor da grandeza medida e a constante de proporcionalidade K

## Digite o novo valor da grandeza desejada para essa corrente e confirme.

Ao término desse procedimento o **martil** estará pronto para operação.

Para a opção 2:

Nessa opção o *marti* apresentará uma tela solicitando a largura nominal da calha Parshall. A unidade do valor de entrada para a largura é centímetro.

Acesse a opção **Fundo de Escala** no ramo **Formato dos Dados** e selecione **Tipo de Entrada** [ 4-20 ].

Entre com o valor de fundo de escala para a vazão. Essas informações determinam o valor máximo de leitura do instrumento. Uma vez atingido esse valor, a grandeza apresentada no display entrará em **Blink**.

Acesse a opção Pars no ramo Calibração.

Nessa tela são apresentadas o valor da corrente fornecida pelo sensor, o valor do nível medido e a constante de proporcionalidade K

**Digite o novo valor de nível desejado para essa corrente e confirme.** A unidade do valor de entrada para o nível é milímetro.

# Ao término desse procedimento o *marti* estará pronto para operação.

Para a opção 3:

Selecione a opção 1

# Acesse a opção **Fundo de Escala** no ramo **Formato dos Dados** e selecione **Tipo de Entrada** [ 4-20 ].

Entre com o valor de fundo de escala para vazão Essas informações determinam o valor máximo de leitura do instrumento. Uma vez atingido esse valor, a grandeza apresentada no display entrará em **Blink**.

Acesse a opção [ 4-20 ] no ramo Calibração.

Nessa tela são apresentadas o valor da corrente fornecida pelo sensor, o valor da vazão medida e a constante de proporcionalidade K

Digite o novo valor da grandeza desejada para essa corrente e confirme.

Selecione a opção 3

Ao término desse procedimento o *marti* estará pronto para operação.

#### **Configurações Opcionais**

Sempre que for necessário eventuais ajustes, os ramos e suas respectivas opções podem ser acessadas .

Configurações opcionais no ramo Formato dos Dados :

#### 1b. Unidade de Totalização:

Permite que unidade de totalização possa ser calculada e apresentada em **litros** ou **m3.** 

#### 1c. Filtro

Permite a seleção do número de amostras da informação fornecida pelo Sensor que será utilizado para cálculo da grandeza.

O número de amostras para a entrada na forma de frequencia e na forma de corrente é programado independentemente.

#### 1d. Unidade de Engenharia:

Permite que unidade de vazão possa ser definida em litro/s ou m3/h.

Caso o **martil** esteja programado como leitor, indicador e totalizador de Vazão com entrada na forma de frequencia e, leitor e indicador de outra grandeza programada através do Config Tool® com entrada na forma de corrente 4 a 20mA, a unidade de engenharia dessa grandeza deve ser configurada através do Config Tool® / **Unidades**.

#### 1f. Seleção da Saída Coletor Aberto:

Permite selecionar se a saída coletor aberto será comandada pelo totalizador para gerar pulsos ou será utilizada para indicar a ocorrência de alarmes.

Configurações opcionais no ramo Parâmetros :

#### 2aI. Reset

Permite zerar o valor do totalizador 1 de vazão.

#### 2aII. Setpoint

Permite programar o valor de incremento do totalizador 1 que produzirá um pulso na saída coletor aberto.

#### 2aIII. Endereço de Modbus

Permite programar o endereço do **martil** na rede de comunicação

#### 2aIV. Duração do Pulso

Permite programar o valor da duração do pulso gerado na saída coletor aberto quando selecionado.

#### 2bI. Valor de Lim High

Permite programar o máximo valor que a grandeza que está sendo medida pode alcançar sem acionar o alarme.

Valores maiores que o programado farão com que mensagem Lim H entre em **Blink** e aciona a saída coletor aberto quando programado.

#### **2bII. Valor de Lim Low**

Permite programar o mínimo valor que a grandeza que está sendo medida pode alcançar sem acionar o alarme.

Valores menores que o programado farão com que mensagem Lim L entre em **Blink** e aciona a saída coletor aberto quando programado.

#### **2bIII. Delay para alarmes**

Permite programar o tempo de retardo que será aguardado para acionar os alarmes após o valor de alarme programado ser atingido. Os valores 98 e 99 nesse campo, permitem que a saída em coletor aberto seja ligada quando o valor carregado no campo Lim L for atingido e desligada quando o valor carregado no campo Lim H for atingido(Cmd 98) e a opção que a saída em coletor aberto seja ligada quando o valor carregado no campo Lim H for atingido campo Lim H for atingido e desligada no campo Lim H for atingido e desligada quando o valor carregado no campo Lim H for atingido e desligada quando o valor carregado no campo Lim H for atingido e desligada quando o valor carregado no campo Lim H for atingido e desligada quando o valor carregado no campo Lim L for atingido(Cmd 99).

## 2c. Altera K.

Permite que pequenas correções no valor apresentados no display possam ser realizadas sem a necessidade de uma nova calibração.

#### Configurações opcionais no ramo Linearização :

#### **3a. Desliga**

Permite desabilitar a linearização.

#### 3b. Liga

Permite habilitar a linearização.

#### **3c. Programa**

Permite acesso a programação dos 16 pontos para linearização. Essa opção está disponível somente para transdutor de frequencia.

Caso o valor da frequência ou da vazão programadas seja 0 o **martilo** assume que o último parâmetro válido será o anterior ao par que contém 0 em seus parâmetros.

Configurações opcionais no ramo Modo Display.

#### 4a. Grupo 1

apresenta no display o valor da Vazão e o valor do Totalizador 1.

#### 4b. Grupo 2

apresenta no display o valor do Totalizador 1 e Totalizador 2.

#### 4c. Grupo 3:

apresenta no display o valor da grandeza 4-20mA e mensagens.

#### 4d. Grupo 4:

apresenta no display o valor da grandeza 4-20mA e Vazão.

#### 4e. Grupo 5

apresenta no display o valor da grandeza 4-20 e Totalizador 2.

#### 4f. Manual (Alternância de Grupos selecionados através da tecla +).

- **4fI.** Grupo 1 /Grupo 2.
- 4fII. Grupo 1 /Grupo 3.
- **4fIII.** Grupo 2 /Grupo 2.
- **4IV.** Grupo 2 /Grupo 4.

Configurações opcionais no ramo Modo Teste.

#### 5a. Frequencia:

Permite ajustar a entrada de frequencia para uma precisão de leitura de 0,1% ou melhor com a utilização de um gerador de frequencia externo para fornecer o padrão.

O valor da frequencia que será utilizada com padrão deverá ser introduzido

no **martil** quando solicitado.

Esse processo é automático e durante o auto-ajuste as teclas de comando ficam inoperantes.

Osmarti retorna ao menu principal ao término do processo.

5b. Saida:

Permite que a saída de corrente seja utilizada como um gerador de corrente de 4 a 20mA com incrementos/decrementos de 1mA selecionados através das teclas + (UP) ou - (DOWN).